# 음성 메일 암호 설정 및 음성 포털 잠금 해제

### 목차

| <u>소개</u>            |
|----------------------|
| 사전 요구 사항             |
| 요구 사항                |
| <u>사용되는 구성 요소</u>    |
| 배경정보                 |
| <u>음성 포털 및 음성 메일</u> |
| <u>음성 포털</u>         |
| <u>음성 포털 암호</u>      |
| <u>기본 음성 메일 암호</u>   |
| <u>음성 포털 액세스</u>     |
| <u>시나리오 1</u>        |
| <u>시나리오 2</u>        |
| <u>시나리오 3</u>        |
| <u>음성 포털 잠김</u>      |
| <u>관련 정보</u>         |

### 소개

이 문서에서는 음성 포털 PIN 및 패스코드의 기본 기능과 음성 포털의 잠금을 해제하는 방법에 대해 설명합니다.

### 사전 요구 사항

요구 사항

다음 주제에 대한 지식을 보유하고 있으면 유용합니다.

- 음성 포털, 위치, 음성 메일 등의 기능에 대한 기본 이해
- 조직에 관리자 역할이 있음
- 구성해야 할 사항을 명확하게 파악
- 원하는 기능에 할당된 TN(Active Telephone Number)

#### 사용되는 구성 요소

이 문서의 정보는 Control Hub를 기반으로 합니다.

이 문서의 정보는 특정 랩 환경의 디바이스를 토대로 작성되었습니다. 이 문서에 사용된 모든 디바 이스는 초기화된(기본) 컨피그레이션으로 시작되었습니다. 현재 네트워크가 작동 중인 경우 모든 명령의 잠재적인 영향을 미리 숙지하시기 바랍니다.

### 배경 정보

이 문서에서는 사용자가 음성 포털의 잠금을 해제하는 데 필요한 단계와 설명을 설명합니다.

음성 포털에서는 관리자가 자동 전화 교환 알림을 관리할 수 있도록 IVR(Interactive Voice Response) 시스템을 제공합니다. 이 위치의 사용자는 전화를 걸어 음성 메일 메시지에 액세스하거 나 암호를 변경할 수 있습니다.

Webex Calling(Webex 통화) 사용자는 자신이 있는 위치에 설정된 음성 포털 번호로 전화를 걸거나 데스크톱 전화기에서 음성 메일 버튼을 눌러 음성 메일 메시지를 확인할 수 있습니다.

참고: 사용자는 사용자 포털에서 음성 메일 메시지를 확인할 수 있으며, 여기서 음성 메일 설 정도 구성할 수 있습니다. 자세한 내용은 사용자 포털에서 음성 메일 설정을 구성하십시오.

## 음성 포털 및 음성 메일

음성 포털에 대해서는 반드시 알아야 할 개념을 검토할 수 있습니다.

#### 음성 포털

이 서비스를 활성화하면 음성 포털 번호가 포함된 이메일을 받게 됩니다. 이 전화 번호로 전화를 걸 어 자동 전화 교환 인사말을 녹음합니다. 이 위치의 사용자가 자신의 음성 메일 메시지 및 설정에 액 세스하기 위해 호출하는 전화 번호이기도 합니다.

음성 포털은 위치를 생성할 때 자동으로 활성화되는 서비스입니다. 관리자가 서비스가 제대로 작동 하도록 번호 또는 내선 번호를 선택해야 합니다.

자세한 내용은 <u>제어</u> 허브<u>에서 Webex 통화를 위한 음성 포털 구성을 참조하십시오</u>.

#### 음성 포털 암호

관리자는 이 암호에만 액세스할 수 있어야 합니다.

관리자는 여기에 구성된 음성 포털 전화 번호 및 암호를 입력할 수 있습니다. 자동 전화 교환 인사말 및 사서함 설정을 관리합니다. 사용자는 할당된 번호가 아닌 번호에서 전화를 걸 때도 이 옵션을 사 용할 수 있습니다.

이 암호를 설정하려면 다음 사이트로 이동해야 합니다. Locations > Calling > Voice Portal 이 그림에 표시된 것과 같습니다.

| G Overview             | < Locations                                                                                                    |                      |                                |                           |   |  |  |
|------------------------|----------------------------------------------------------------------------------------------------|----------------------|--------------------------------|---------------------------|---|--|--|
| Alerts center          | Cisco PSTN 2n                                                                                                    | d Location           |                                |                           |   |  |  |
| MONITORING             | V Location IU: Deddy/ebd-yba2-4563-baa/-80/y514610a4 TJ<br>7 users - 0 workspaces                                                                                                    |                      |                                |                           |   |  |  |
| In Analytics           | Overview Floors Calling                                                                                                    |                      |                                |                           |   |  |  |
|                        | < Calling                                                                                                    |                      |                                |                           |   |  |  |
| MANAGEMENT<br>Q. Users | Voice Portal This setting provides an interactive voice response (IVR) that administrators can use to manage automated attendant announcements.<br>Users in a site can call from any phone to access their voicemail messages or to change their pin. |                      |                                |                           |   |  |  |
| As Groups              |                                                                                                    |                      |                                |                           |   |  |  |
| ♡ Locations            | Overview                                                                                                    | Voice Portal Name    | VM - Cisco PSTN 2nd Location × |                           |   |  |  |
| 상 Workspaces           |                                                                                                    | Caller ID            | (VM ×                          | Cisco PSTN 2nd Location X |   |  |  |
| 88 Apps                |                                                                                                    | Language 🛈           | English                        | ~                         |   |  |  |
| Account                |                                                                                                    |                      |                                |                           |   |  |  |
| Organization Settings  | Incoming Call                                                                                                    | Phone Number         | None                           | ✓ and/or 2901             | × |  |  |
| SERVICES               |                                                                                                    |                      |                                |                           |   |  |  |
| C Updates & Migrations |                                                                                                    |                      |                                |                           |   |  |  |
| O Messaging            | Voice Portal Admin<br>Passcode ①                                                                                                    | New passcode         | Enter new passcode             |                           |   |  |  |
| % Calling              |                                                                                                    | Confirm new passcode | Re-enter new passcode          |                           |   |  |  |
| ↓> Vidcast             |                                                                                                    |                      |                                |                           |   |  |  |
| Connected UC           |                                                                                                    |                      |                                |                           |   |  |  |
|                        |                                                                                                    |                      |                                |                           |   |  |  |

참고:사용자가 음성 메일 PIN을 입력합니다. 자신의 번호 및/또는 내선 번호에서 전화를 걸 때 자신의 사서함에 액세스할 수 있는 비밀번호입니다. 이 옵션에 대한 관리자 암호를 입력하면 음성 포털에 대한 액세스 권한을 얻지 못했습니다.

#### 기본 음성 메일 암호

관리자는 새 사용자에게 기본 암호를 할당할 수 있습니다.

조직에 추가된 새 사용자에 대한 기본 암호를 설정하도록 선택하는 경우 사용자에게 해당 암호가 무엇인지 알리고, 사용자가 음성 메일에 액세스하려면 해당 장치 또는 앱을 통해 암호를 다시 설정 해야 합니다.

이 기능이 설정되어 있지 않으면 각 새 사용자는 처음에 Webex 설정에서 고유한 암호<u>를 설정해야</u> <u>합니다</u>.

이 기능을 설정하려면 다음으로 이동해야 합니다. Calling > Service Settings.

| Overview               | Calling                                                                                                    |
|------------------------|----------------------------------------------------------------------------------------------------|
| Alerts center          | Numbers Locations Virtual Lines New Call Routing Managed Gateways Features PSTN Service Settings Client Settings                                                                                                    |
| MONITORING             | Voicemail Voicemail Forwarding Configure the organization's voicemail settings. It This affects used to configure the applit forwarding of the setting of the setting of th |
| ₩ Analytics            | will affect to individual voicemail settings as well as voicemail group.                                                                                                    |
| Reports                | Voicemail Deletion                                                                                                    |
|                        | Set the deletion conditions for expired messages. If you disable voicemail deletion, users can only delete their voicemails manually.                                                                                                    |
| MANAGEMENT             |                                                                                                    |
| 요 Users                | Permissive Deletion                                                                                                    |
| 🔒 Groups               | Strict Deletion G                                                                                                    |
| ♥ Locations            | Choose the number of days after which messages expire. The number should be between 1 and 180.                                                                                                    |
| A Workspaces           | 15 ×                                                                                                    |
| Devices                | Vision of Descent                                                                                                    |
| 88 Apps                | Vocentaal raassoode for visionantil assars                                                                                                    |
| Account                |                                                                                                    |
| Organization Settings  | Create default passcode O                                                                                                    |
| SERVICES               | Confirm default passcode                                                                                                    |
| C Updates & Migrations | Confirm default passcode                                                                                                    |
| O Messaging            |                                                                                                    |
| % Calling              | For security purposes, set minimum number of days between passcode changes. The number should be between 1 and 7.                                                                                                    |
| D Vidcast              |                                                                                                    |
| Connected UC           | Set the number of days after which passcode expires. The number should be between 15 and 180.                                                                                                    |
| → Hybrid               |                                                                                                    |

참고: 이 기능을 활성화하면 이 기능 이후에 생성된 모든 새 사용자가 처음으로 음성 포털에 액세스할 때 이 기본 암호를 사용해야 합니다. 이 변경 전에 생성된 사용자는 현재 비밀번호를 계속 사용해야 합니다.

# 음성 포털 액세스

다음 방법 중 하나를 사용하여 음성 메일에 액세스할 수 있습니다.

- 사용자가 거주하는 위치, 데스크톱 전화기 또는 Webex 앱에서 음성 포털 번호/내선 번호로 전 화를 걸 수 있습니다.
- Cisco IP Phone이 있는 경우 음성 메일 버튼을 클릭할 수 있습니다(자세한 내용은 https://help.webex.com/en-us/article/nhved1q/Check-Your-Voicemail을 <u>참조하십시오</u>).
- Webex Settings(Webex <u>설정</u>)를 통해 음성 메일 메시지를 확인할 수 <u>있습니다</u>. 다음을 클릭합 니다. Webex Calling Cisco One Enterprise Cloud Suite에 User Portal. 그런 다음 Voicemail 탭을 클릭 합니다.

💊 참고: 음성 포털 전화 번호를 모르는 경우 관리자에게 문의하십시오.

음성 포털에 액세스하면 다음 프롬프트가 표시됩니다.

"Webex Voice Portal에 오신 것을 환영합니다. 암호를 입력한 다음 파운드 키(#)를 입력하십시오. 자신의 전화기에서 전화를 하지 않는 경우 별표 키(\*)를 누르십시오."

이 단계에서 입력하는 암호는 다를 수 있으며 제시된 시나리오에 따라 달라집니다.

시나리오 1

음성 포털에 처음으로 전화를 거는 새 사용자입니다.

관리자가 조직 수준에서 설정된 암호를 제공한 경우(기본 음성 메일 암호 섹션 보기) 이를 사용해야 합니다.

기본 암호를 입력했으면 새 개인 설정된 암호를 구성하라는 다음 메시지가 표시됩니다.

"음성 포털을 사용하려면 먼저 암호를 변경하고 개인 설정된 이름을 기록해야 합니다. 새 암호를 입 력한 다음 우물정자를 누르십시오."

그러면 개인 설정된 이름을 기록하라는 메시지가 표시됩니다.

이 암호는 휴대폰을 통해 음성 포털에 액세스할 때 지금부터 사용해야 하는 암호입니다.

시나리오 2

아직 음성 포털을 구성하지 않은 새 사용자입니다.

새 사용자가 되어 Webex <u>설정</u> 포털에서 기본값을 변경할 수도 있습니다.

| settings.webex.com/profile |                                        |            |               |                                  |                         |        |          | _ ☆ |
|----------------------------|----------------------------------------|------------|---------------|----------------------------------|-------------------------|--------|----------|-----|
|                            | Cisco Webex<br>Settings                | My Profile | Webex Calling | My Devices                       | Message & Meetings      | About  | Sign Out |     |
|                            |                                        |            |               |                                  |                         |        |          |     |
|                            |                                        |            |               |                                  |                         |        |          |     |
|                            | Sarah Lopez 4                          |            |               |                                  |                         |        |          |     |
|                            |                                        |            | Webe          | ex SIP address<br>hlopezch+testU | ser4@mxctest.calls.webe | ex.com |          |     |
|                            | Reset voicemail PIN Download Webex App |            |               |                                  |                         |        |          |     |
|                            |                                        |            |               |                                  |                         |        |          |     |
|                            |                                        |            |               |                                  |                         |        |          |     |

자세한 내용은 다음을 참조하십시오. <u>음성 메일 설정 및 관리</u>.

참고: 이 컨텍스트에서 암호 개념은 음성 메일 PIN과 동일합니다.

Webex Settings(Webex 설정)에서 <u>패스코드</u>를 설정한 후 이제 음성 포털에 액세스할 수 있습니다. 개인 설정된 이름을 구성하라는 메시지가 표시됩니다.

시나리오 3

사용자가 있으며 과거에 암호를 설정했습니다.

사용자가 이미 암호로 구성된 경우 해당 암호를 사용해야 합니다.

잊지 않도록 꼭 메모해 두는 것이 좋다.

유효하지 않은 패스코드를 최대 4번 입력하면 음성 포털이 잠깁니다.

# 음성 포털 잠김

사용자가 음성 메일을 확인하려고 할 때 일반적인 문제가 발생할 수 있으며, 암호를 입력하면 다음 오류 메시지가 표시됩니다.

"음성 포털 액세스가 잠겼습니다. 암호를 재설정하려면 그룹 관리자에게 문의하십시오."

이 오류는 잘못된 암호를 최대 4번 사용하려고 할 때 발생합니다.

이 경우 두 가지 방법으로 암호를 복구하고 음성 포털을 잠금 해제할 수 있습니다.

1. 관리자가 설정한 기본 음성 메일 암호가 있는 경우관리자는 사용자 프로필로 이동할 수 있습니다 . Users > Calling > Voicemail > Voicemail PIN을 클릭하고 Reset Voicemail PIN. 이렇게 하면 사용자의 음성 포털이 자동으로 잠금 해제되고 암호가 Default(기본) 암호로 설정됩니다. 사용자는 이 암호를 사용하여 음 성 메일에 액세스하고 새 암호를 구성해야 합니다. 다음 메시지가 표시됩니다.

"음성 포털을 사용하려면 먼저 암호를 변경하고 개인 설정된 이름을 기록해야 합니다. 새 암호를 입 력한 다음 우물정자를 누르십시오."

2. Webex Settings(Webex <u>설정)로</u> 이동하여 음성 포털의 잠금을 해제하기 위해 고유한 비밀번호를 재설정할 수 있습니다. 다음을 클릭해야 합니다. Reset voicemail PIN.

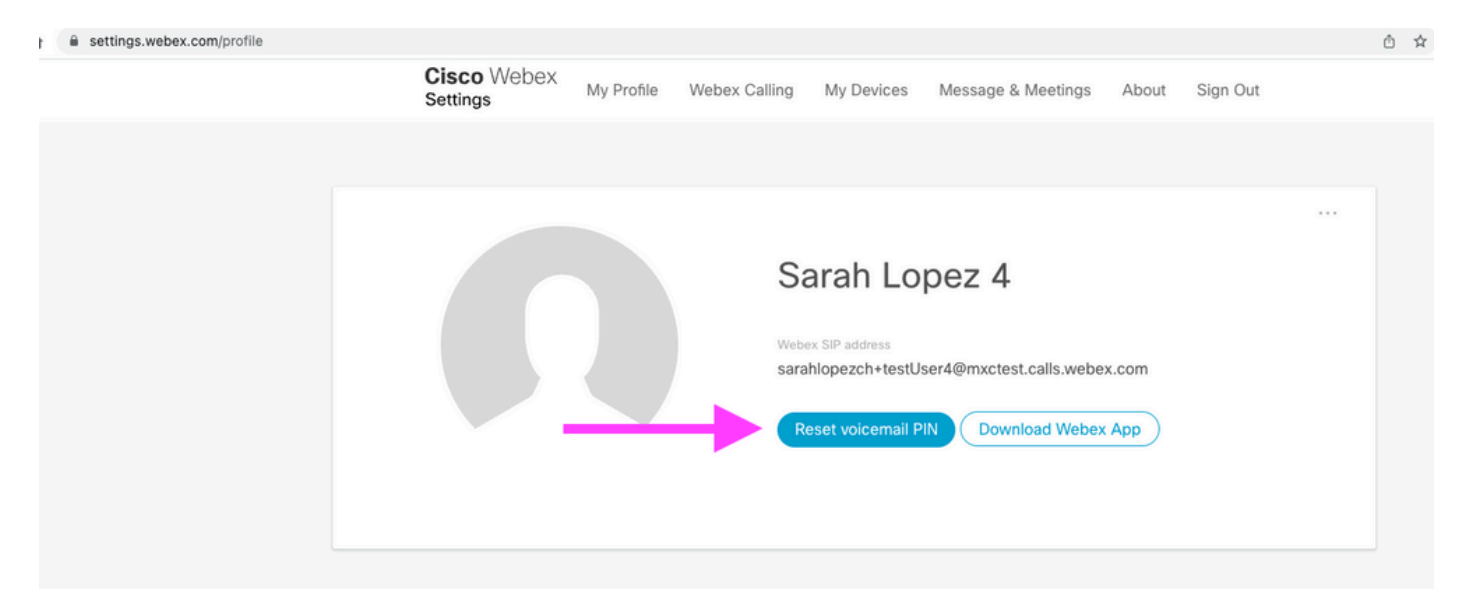

자세한 내용은 다음을 참조하십시오. <u>음성 메일 설정 및 관리</u>.

그런 다음 음성 포털에 액세스하여 이 새 PIN을 사용하고 음성 사서함 상자를 평소와 같이 즉시 검 토할 수 있습니다.

# 관련 정보

- Control Hub에서 Webex 통화를 위한 음성 포털 구성
- <u>Webex 앱 | 음성 메일 PIN 설정</u>

- <u>발신 사용자 포털에서 음성 포털 설정 구성</u>
  <u>기술 지원 및 문서 Cisco Systems</u>

이 번역에 관하여

Cisco는 전 세계 사용자에게 다양한 언어로 지원 콘텐츠를 제공하기 위해 기계 번역 기술과 수작업 번역을 병행하여 이 문서를 번역했습니다. 아무리 품질이 높은 기계 번역이라도 전문 번역가의 번 역 결과물만큼 정확하지는 않습니다. Cisco Systems, Inc.는 이 같은 번역에 대해 어떠한 책임도 지지 않으며 항상 원본 영문 문서(링크 제공됨)를 참조할 것을 권장합니다.